## MT4 Supreme Edition से जुड़े रहें

इस मैनुअल में आपको MT4 Supreme Edition के लिए इंस्टॉलेशन और उपयोग हेतु निर्देश मिलेगा। इंस्टॉलेशन प्रोसेस और उपयोग नए MT5 Supreme Editionजैसा है। तदनुसार अपने MetaTrader 5 Supreme Edition में वर्णित निर्देश लागू करें।

## 1.Admiral Connect का इंस्टॉलेशन

MT4 Supreme एडिशन डाउनलोड करेंसुनिश्चित करें कि इंस्टॉलेशन प्रक्रिया के दौरान MetaTrader 4 बंद है।

खोलें.zip फाइल डाउनलोड पूरा होने पर*डबल क्लिक*करें Admiral-MT4-Apps.exeफाइल.zip में इसे एक्जीक्यूट करने के लिए आर्काइब करें। इससे इंस्टॉलेशन में सहायता मिलेगी।

| 🕈 Admiral update                                                                                                    |                                                                                             | ×                                               |
|----------------------------------------------------------------------------------------------------|---------------------------------------------------------------------------------------------|-------------------------------------------------|
| Admiral update                                                                                                    |                                                                                             |                                                 |
| Please choose where to install the softw<br>select any copies of MetaTrader not alr<br>files which are currently in use by active | ware. You can use the "Find M<br>eady listed. Installation may f<br>e copies of MetaTrader. | etaTrader" button to<br>ail if you are updating |
| Choose copies of MetaTrader                                                                                                    |                                                                                             | Find MetaTrader                                 |
| C:\Program Files (x86)\MetaTrader ·                                                                                               | 4 Admiral Markets                                                                           |                                                 |
|                                                                                                    |                                                                                             |                                                 |
|                                                                                                    |                                                                                             |                                                 |
|                                                                                                    |                                                                                             |                                                 |
|                                                                                                    |                                                                                             |                                                 |
| Install                                                                                                    | Select all                                                                                  | Invert                                          |
|                                                                                                    |                                                                                             |                                                 |
|                                                                                                    |                                                                                             |                                                 |

यदि आपके सिस्टम पर इंस्टॉल सॉफ्टवेयर के मल्टीपल दृष्टांत हैं, तो सही वर्शन खोजने के लिएMetaTraderबटन उपयोग करें।

इसे क्लिक कर*इंस्टॉल* बटन तथा इंस्टॉलेशन सफलतापूर्वक पूरा होने तक स्क्रीन पर चरणों का पालन करें।

कृपया ध्यान दें कि Admiral Connect एक्सटेंशन वर्तमान में केवल विंडोज को सपोर्ट करता है।

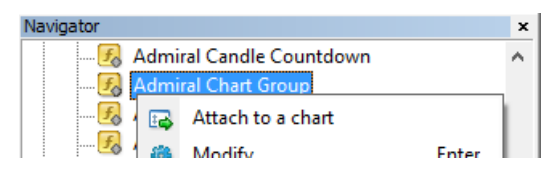

इंस्टॉलेशन के बाद, आप अपने MT4 सॉफ्टवेयर इंटरफेस के नेविगेटर विंडो में एक्सपर्ट एडवाइजर पा सकेंगे। चार्ट में उनमें से किसी को लगाने के लिए:

- 1. संबंधित इंडीकेटरपर राइट-क्लिक्करें, और
- 2. इसे चुनकर चार्ट से अटैच करें, अथवा
- 3. इंडीकेंटर को ड्रैग करके चार्ट विंडो में सीधे ड्रॉप करें।

## 2.Admiral Connect के माध्यम से रियल-टाइम न्यूज फीड

Admiral Connect से रियल टाइम में आपका न्यूज फीड डिस्प्ले होगा। आप कस्टमाइज कर सकेंगे कि बहु-भाषा विकल्प सहित आप किस फीड का अनुसरण करना चाहेंगे।

### 2.1.न्यूज फीड जोड़ें

Admiral Connect आपके चार्ट में एक्टिवेट होते ही आप फीड्स जोड़ सकेंगे।

उन्हें जोड़ने के लिए:

1. अपने Admiral Connect इंटरफेस के शीर्ष पर*फीड ऐड* बटन क्लिक करें तथा उपलब्ध फीड के साथ एक नया विंडो खुल जाएगा।

| Add a news feed                         |               | ×            |  |  |
|-----------------------------------------|---------------|--------------|--|--|
| Add a news feed                         |               | Back Cancel  |  |  |
| Select a news provider                  |               |              |  |  |
| ADMIRAL<br>MARKETS                      | FOREX FACTORY | FXSTREET.COM |  |  |
| REUTERS                                 | CNN           |              |  |  |
| Or enter the URL of a feed manually     |               |              |  |  |
| Click here to type in the URL of a feed |               |              |  |  |
|                                         |               |              |  |  |
|                                         |               |              |  |  |

2. प्रदाता और प्रस्तावित फीड चुनें

| Add a news feed                     | ×           |
|-------------------------------------|-------------|
| Add a news feed                     | Back Cancel |
| Choose a feed from Admiral Markets: |             |
| Fundamental Analysis                |             |
| Technical Analysis                  |             |
| Wave Analysis                       |             |
| Company News                        |             |
|                                     |             |
|                                     |             |
|                                     |             |
|                                     |             |
|                                     |             |
|                                     |             |
|                                     |             |

3. अपनी पसंद के चयन की पुष्टि करें ऐंड ए फीडबटन क्लिक करके निम्नलिखित इंटरफेस में।

| Add a news feed    |                                                       | ×                  |
|--------------------|-------------------------------------------------------|--------------------|
| Add a news feed    |                                                       | Back Cancel        |
| You can change the | feed's title, and request alerts whenever new items a | ppear in the feed. |
| Feed caption:      | Admiral Markets - Technical Analysis                  |                    |
| Alerts:            | Display new-item alerts                               |                    |
| Add feed           |                                                       |                    |

- 1. अपने MT4 को संबंधित भाषा में सेट करें, फिर
- 2. प्रस्तावित चयन से उपयुक्त फीड चुनें।

उदाहरण के लिए, Jandaya जर्मन फीड का नाम है।

### 2.2.फिल्टर

न्यूज फीड फिल्टर करना भी संभव है। उदाहरण के लिए, आप Admiral Connect केवल न्यूज डिस्प्ले करना चुन सकेंगे, जिसमें एक विशिष्ट कुंजी शब्दावली शामिल है।

ऐसा करने के लिए, इंटरफ़ेस के शीर्ष पर *ऐड फिल्टर* बटन पर क्लिक करें। यदि एक से अधिक कुंजी शब्दावली सेट करनी हो, तो आप उन्हें अल्पविराम (कॉमा) से अलग करें।

उदाहरण के लिए मुख्य शब्दावली EUR/USD, GBP/USD सभी न्यूज पोस्ट खोजेगी, जिनमें या तो EUR/USD या GBP/USD शामिल हैं।

इसके अतिरिक्त, आपके पास न्यूज के लिए साउंड अलार्म सेट करने का विकल्प है, जिसमें विशिष्ट कुंजी शब्दावली शामिल हैं।

#### 2.3.न्यूज फीड डिलीट करना

कोई भी न्यूज फीड डिलीट करनी हो, इसे अपने इंटरफेस के ऊपरी-बाएं कोने में ड्रॉप-डाउन मेनू में चुनें। इसे क्लिक करेंएडिटफीड ऑप्शन और फिर चुनें*रिमूव* फीड, इससे छुटकारा पाने के लिए।

#### 2.4.विन्डो अनडॉक करना

MetaTrader से Admiral Connect विंडो को अनडॉक किया जा सकता है। यह Admiral Connect को अलग विंडो में डिस्प्ले करेगा, जिसका एक से अधिक उपयोग करते समय अन्य मॉनीटर पर ड्रैग किया जा सकता है।

ऐसा करने के लिए, अपने इंटरफेस के शीर्ष पर *अनडॉक विन्डो* बटन पर क्लिक करें। इस परिवर्तन को बदलने के लिए, बस *री-डॉक विन्डो* बटन चुनें जो अनडॉक विंडो में अनडॉक बटन का स्थान लेता है।

### 3.डिपॉजिट/निकासी

Admiral Connect इंटरफेस के शीर्ष पर *डिपॉजिट/निकासी* बटन आपके ब्राउजर में Dashboard के लिए री-डायरेक्ट कर देता है। Dashboard से आसानी से निकासी और डिपॉजिट जारी किया जा सकता है।

## 4.ट्रेड विश्लेषण

Admiral Connect से आप अपने ट्रेड के विश्लेषण और परिणाम के आधार पर अपनी ट्रेडिंग स्ट्रेटजी में सुधार कर सकेंगे। यह आपके मजबूत एवं कमजोर क्षेत्रों को डिस्प्ले करता है और आपके ट्रेडिंग संबंधी निर्णय लेने में आपकी सहायता करने के लिए विशेष गुर देता है।

#### **4.1.**अवलोकन

आपके पूरे ट्रेडिंग अकाउंट के बारे में जानकारी अवलोकन मेनू डिस्पुले करता है। कई डायग्राम और ग्राफ यहां उपलब्ध डेटा के पूरक हैं।

अकाउंट बैलेंस, इक्विटी, ओपन पोजीशन और लाभ/हानि इत्यादि के बारे में तत्काल जानकारी प्राप्त की जा सकती है।

| Overview   | Analysis | Orders |            |    |                           |
|------------|----------|--------|------------|----|---------------------------|
| V Filter   |          |        |            |    |                           |
| Account:   | 21138447 | 7      |            |    | Cumulative profit         |
| Balance:   |          |        | 5,985.98   | ∽  | 20 000 Cumulative profit  |
| Equity:    |          |        | 3,970.34   | ø  | 20,000                    |
| Floating P | 7L:      |        | -2,015.64  | ø  | 0                         |
| Closed pr  | ofit:    |        | -43,450.02 | ø  |                           |
| Free marg  | gin:     |        | 3,719.77   |    | -20,0                     |
| Margin in  | use:     |        | 250.57     |    |                           |
| Margin le  | vel:     |        | 1,584.50   |    | -40,0                     |
| Currency:  |          |        | EUR        |    |                           |
| Account t  | ype:     |        | Demo       |    | -60,0                     |
| Stats      |          |        |            |    | Symbol - Number of trades |
| Total retu | rn:      |        | -99.3%     | ø  | Symbol - Number of trades |
| Monthly r  | eturn:   |        | -57.9%     | ø  |                           |
| Weekly re  | turn:    |        | -18.6%     | ø  |                           |
| Peak drav  | vdown:   |        | -186.9%    | 28 |                           |
| Trade win  | 96:      |        | 43.3%      | ×  | 44.8%                     |

### 4.2.विश्लेषण

आप*<एनालिसिस* मेनू से प्रत्येक ट्रेड सिंबल और मार्केट का अलग-अलग विश्लेषण कर सकेंगे। Admiral Connect आपके ट्रेड का स्पष्ट सारांश देता है और कंप्रेस जानकारी डिस्पुले करता है, जैसे कि:

- 1. संबंधित सिंबल में आर्डर की संख्या
- 2. सकल लाभ और हानि
- 3. जीत/हार के पोजीशन
- 4. आपके बेहतरीन ट्रेड

ध्यान दें कि विन्डो के दाहिने तरफ स्क्रॉल बार है, जिसे नीचे की ओर स्क्रॉल कर अधिक जानकारी देखी जा सकती है।

### **4.3.**आर्डर

आपके पूर्ण ऑर्डर की विस्तृत हिस्ट्री *ऑर्डर*मेनू दर्शाता है। इसमें आपके ट्रेडिंग अकाउंट में किए गए हर आर्डर शामिल हैं।

इसके अतिरिक्त, आप एक या कई विशिष्ट ट्रेड खोजने के लिए व्यापक फिल्टर फंक्शन का उपयोग कर सकेंगे। आप अपनी खुद की स्थितियां और मानदंड सेट कर सकेंगे, जैसे एक विशिष्ट टाइम-फ्रेम या न्यूनतम वॉल्यूम।

ध्यान दें कि लागू होने पर ऑर्डर के कई पेज डिस्प्ले होते हैं। अतिरिक्त पेज एक्सेस करने के लिए, अपनी Admiral Connect विंडो के निचले सिरे पर तीरों का उपयोग करें।

## 5.हीट मैप

यह दिन के शीर्ष मूवर्स डिस्प्ले करता है और आपको उनकी तुलना करने देता है। उदाहरण के लिए, आप उन्हें कल के शीर्ष मूवर्स से तुलना कर सकेंगे।

आप अधिक दिलचस्प आंकड़े भी पा सकेंगे, जैसे कि:

- 1. अलग-अलग इस्टूमेंट और उनके उतार चढ़ाव का सिंहावलोकन
- 2. उच्च तथा निम्न पॉइंट, और
- अन्य उपयोगी विशेषताएं।

6.बारंबार पूछे जाने वाले सवाल

- क्या एक्सटेंशन अन्य भाषाएं सपोर्ट करते हैं? सभी Admiral Supreme प्लग-इन कई अन्य भाषाओं में डिस्प्ले किए जाते हैं। MetaTrader दूसरी भाषा में सेट करने पर आपके EA अभी भी अंग्रेजी में डिस्प्ले हो रहे हैं, तो व्यूविकल्प या अपने क्षेत्रीय समतुल्य चुनें, फिर:
  - चुनें भाषाएं और अपना MetaTrader अंग्रेजी में सेट करें
  - सॉफ्टवेयर री-स्टार्ट करें और फिर इसे अपनी वांछित भाषा में रीसेट करें, तथा
  - इसे री-स्टार्ट करें।
  - इससे आपके सभी EA, आपकी वांछित भाषा में सेट हो जाएंगे।
- 2. क्या यह एक्सटेंशन MacOS के लिए उपलब्ध है? नहीं।
- 3. क्या यह एक्सटेशन MT5 के लिए उपलब्ध है? नहीं।
- 4. फ्री ट्रायल अवधि समाप्त होने पर क्या करें? यदि मेसेज तो जारी रखने के लिए Supreme Edition का उपयोग करें, कृपया रियल अकाउंट के लिए आवेदन करेंआपके EA में डिस्पले होता है, तो Supreme के लिए 30-दिन की ट्रायल अवधि समाप्त हो गई है। इस मामले में, हमारी ग्राहक सेवा से संपर्क करने में संकोच न करें। हम आपके डेमो अकाउंट के लिए खुशी से असीमित Supreme अनलॉक करेंगे।
- 5. क्या मेरे MetaTrader से चयनित प्लग-इन हट सकेंगे? हां, आप बस राइट-क्लिक्करें नेविगेटर विंडो में कोई प्लग-इन तथा चुनें डिलीट संदर्भ मेनू से।

## 7.और जानकारी

#### अस्वीकरण:

Admirals SC Ltd MT4 में विशेषज्ञ सलाहकार प्रौद्योगिकी के आधार पर इन ऐड-ऑन की निःशुल्क आपूर्ति करता है। सभी EAs की तरह, ये केवल तभी सक्रिय होते हैं जब आपके MetaTrader ने इंटरनेट और हमारे सर्वर से कनेक्शन स्थापित कर लिया हो। Admirals SC Ltd ने अपनी तकनीकी विश्वसनीयता का पूरी तरह से परीक्षण किया है और खुद को आश्वस्त किया है। हालांकि, सभी तकनीकों की तरह, खराबी को कभी भी पूरी तरह से खारिज नहीं किया जा सकता है। सुनिश्चित करें कि आप सभी add-ins और एक्सटेंशन की कार्यक्षमता को पूरी तरह से समझते हैं, उदा. Admirals SC Ltd के एक मुफ्त डेमो खाते के साथ व्यापक रूप से उनके उपयोग का अभ्यास करके। Admirals SC Ltd तकनीकी जटिलताओं के कारण होने वाले नुकसान या अन्य क्षति के लिए दायित्व नहीं ले सकता है।